# **Bedienungsanleitung**

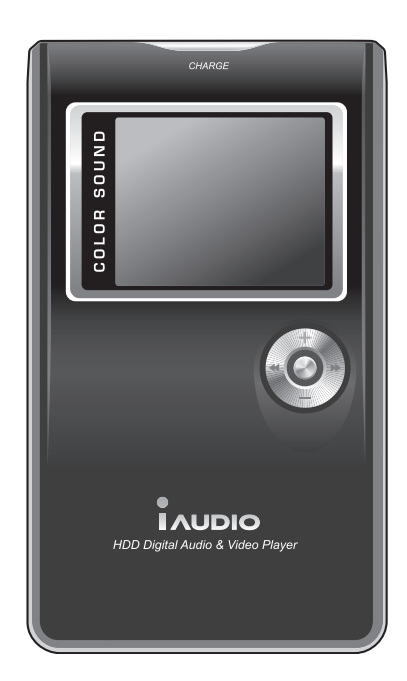

# 

#### Allgemein

- iAUDIO ist ein eingetragenes Warenzeichen von Cowon Systems.
- · Dieses Gerät ist nur für den privaten Gebrauch gedacht und nicht für eine gewerbliche Nutzung zugelassen.
- Das Copyright f
  ür diese Anleitung liegt ausschlie
  ßlich bei Cowon Systems. Es ist strengstens untersagt, diese Anleitung vollst
  ändig oder teilweise ohne vorherige schriftliche Genehmigung zu verbreiten.
- Das Urheberrecht f
  ür JetShell und JetAudio liegt bei Cowon Systems. Es ist strengstens verboten, diese ohne vorherige schriftliche Erlaubnis von Cowon Systems zu vertreiben oder f
  ür gewerbliche Zwecke zu verwenden.
- Die mit Hilfe der MP3-Konvertierungsfunktion von JetShell oder JetAudio erstellten MP3-Dateien d
  ürfen nur f
  ür private Zwecke genutzt werden. Die gewerbliche Nutzung stellt einen Versto
  ß gegen das Urherberrecht dar.
- Wir empfehlen, direkt nach Kauf des Produkts eine Registrierung als offizieller Kunde auf der Website http://www.iAUDIO.
  com
- vorzunehmen. Dadurch stehen Ihnen besondere Leistungen zur Verfügung, die nur registrierten Kunden gewährt werden.
- Hinweis zu den Vorteilen der Registrierung: Bestimmte Probleme liegen im Verantwortungsbereich des Benutzers. Registrierte
- Benutzer erfahren bei derartigen Problemen umfangreichere Unterstützung als nicht registrierte Benutzer.
- An den in diesem Handbuch enthaltenen Beispielen, Texten, Zeichungen und Bildern können als Folge von Produktverbesserungen ohne Vorankündigung Änderungen vorgenommen werden.

#### Information zu BBE

- · iAUDIO wird unter der Lizenz von BBE Sound, Inc. hergestellt.
- BBE Sound, Inc. verfügt über die Lizenzrechte für BBE unter den Nummern USP4638258, 5510752 und 5736897.
- · BBE und das BBE-Zeichen sind eingetragene Warenzeichen der BBE Sound, Inc.

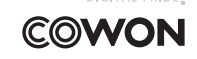

Alle Rechte vorbehalten, COWON SYSTEMS, Inc. 2005

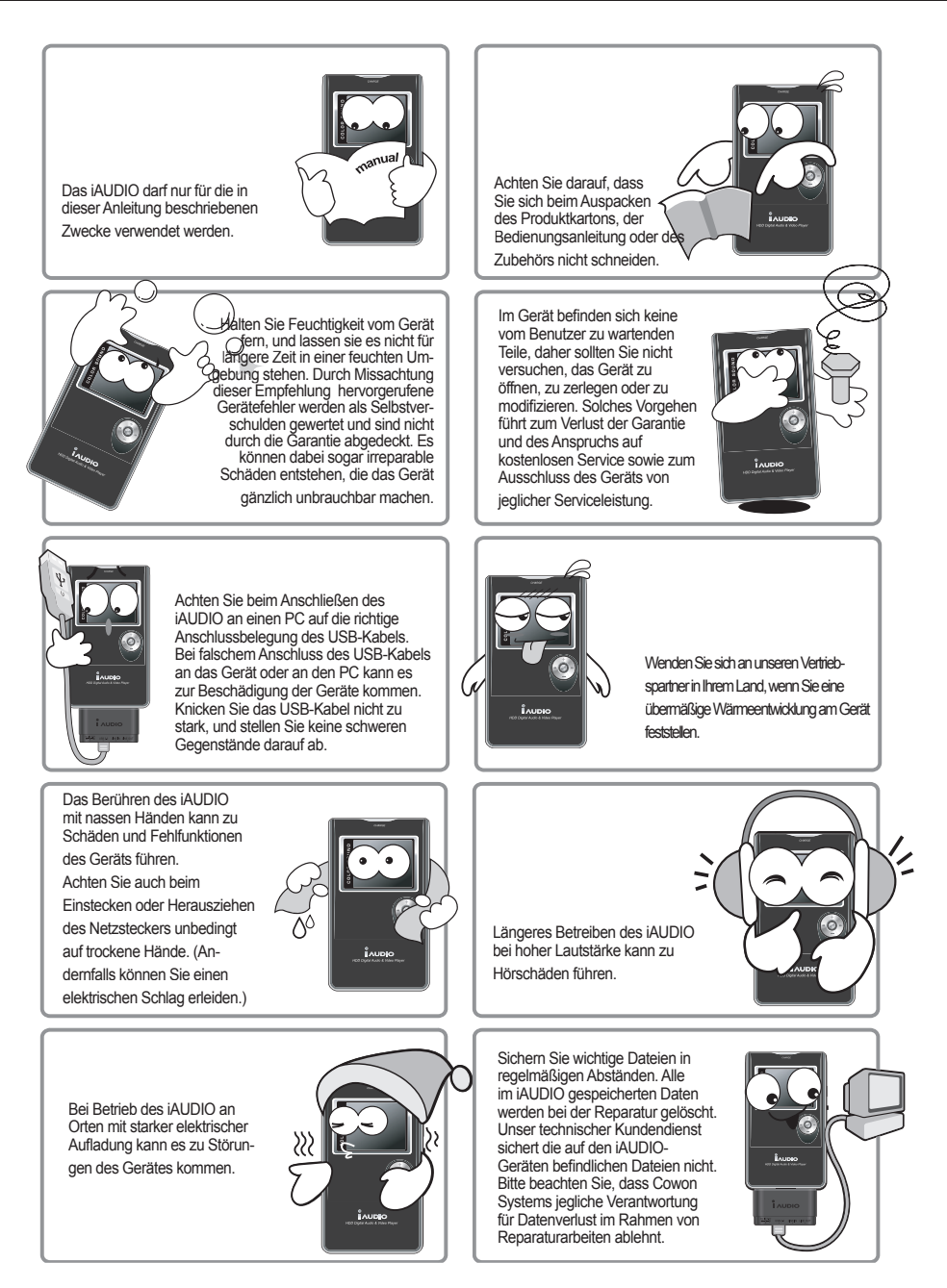

# <sup>4</sup> Vorsichtsmaßnahmen bei der Verwendung des iAUDIO

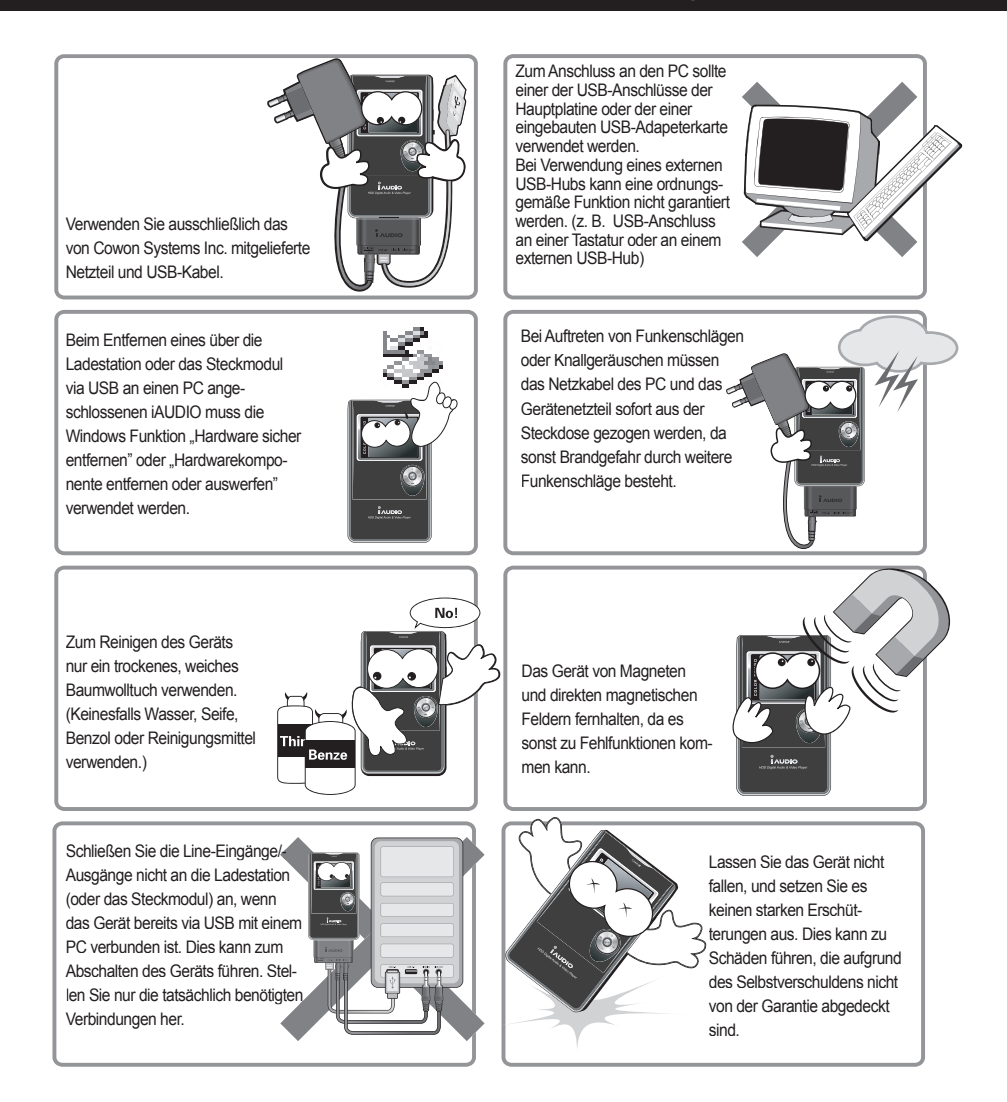

\* Das Gerät ist ein tragbares Speichermedium. Sie müssen selbst für Sicherheitskopien wichtiger Daten Sorge tragen. Der Hersteller kann für Datenverlust nicht haftbar gemacht werden.

# Verpackungsinhalt / LCD-Anzeige

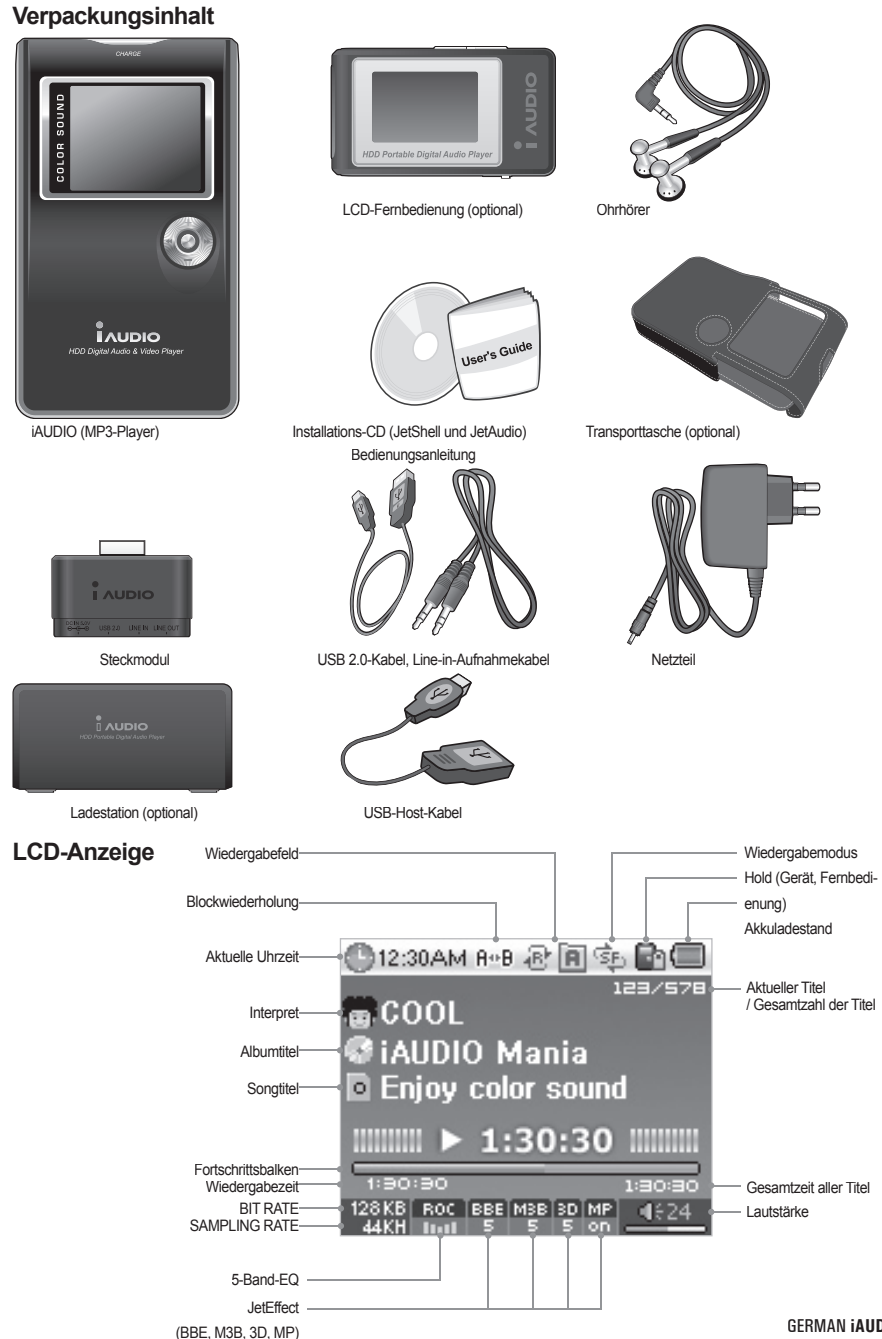

GERMAN iAUDIOX5

#### Funktionsmerkmale

- Wiedergabe der Formate MP3, OGG, WMA, ASF, FLAC, WAV, MPEG4 (Video), UKW-Radioempfänger mit Aufnahmefunktion,
- Sprachaufnahme, Aufnahme über Line-In-Buchsen
- = TXT (Text), JPEG (Bild), Datei-Viewer (Vergrößerung von Bildern, Bestimmen eines Hintergrundbildes)
- Eingebaute Festplatte (20GB/30GB), USB-Host, Kopieren/Löschen von Dateien
- USB 2.0-Schnittstelle
- TFT-LCD mit 260.000 Farben und einer Auflösung von 160 × 128 Pixel
- Lange Wiedergabezeit i Wiedergabezeit von bis zu 14 Stunden (35 Stunden bei iAUDIO X5L) (unter Zugrundelegung der vom Hersteller verwendeten Testumgebung. Bei Verwendung des LCD verkürzt sich die Wiedergabezeit).
- Unterstützung verschiedener Sprachen
- Verbesserter integrierter Browser
- Wiedergabe/Pause, Aufnahme / Pause während der Aufnahme
- Nächster Titel / Vorheriger Titel, Schneller Suchlauf vorwärts/rückwärts, Endlosschleife
- Funktionen Resume, Fade-In, AutoPlay
- Einstellmöglichkeit der Geschwindigkeit für Suchen und Überspringen
- Lautstärke (digital, 40 Stufen)
- Verschiedene EQ- und Klangfeldeffekte
- Benutzerdefinierbarer 5-Band-Equalizer
- Normal, Rock, Pop, Jazz, Classic, Vocal, User
- Unterstützt BBE, Mach3Bass, MP Enhance und 3D Surround
- Uhr, Alarm, Timer-gesteuerte Aufnahme, Sleep-Funktion, energiesparende automatische Abschaltung
- Kombinationstaste Ein-/Ausschalten, LCD Ein/Aus, Hold
- Einstellbarer LCD-Ausschalttimer, Einstellung von Helligkeit und Kontrast
- Einfaches Herunterladen und Aufspielen neuer Firmware
- Unterstützt ID3V2, ID3V1, FileName
- Anzeige von Geräteinformationen (Firmware-Version, Festplattenkapazität, Festplattenbelegung, Anzahl der Ordner, Anzahl der Dateien)
- Unterstützt MAC OS (nur Datenübertragung)
- Unterstützt Linux V. 2.2 oder höher (nur Datenübertragung)
- Software
- JetShell (Übertragung von Dateien, Wiedergabe der Formate MP3/WMA/WAV/AUDIO-CD, MP3-Codierung)
- JetAudio (integrierte Multimediaplayer-Software, Konvertierungsfunktion für Musik und Video)

| Unterstützte<br>Dateien | MP3: MPEG 1/2/2.5 Layer 3, ~320 kbit/s, ~48 kHz, mono/stereo WMA (ASF): ~256 kbit/s, ~48 kHz, mono/stereo OGG: ~q10, ~44,1 kHz, mono/stereo FLAC: Komprimierungsstufe 0/1/2, ~44,1 kHz, mono/stereo WAV: ~48 kHz, 16 Bit, mono/stereo XviD MPEG-4, CBR ~256 kbit/s, https://doi.org/10.1016/j. |
|-------------------------|----------------------------------------------------------------------------------------------------|
| Footplatto              | DIS ZU 160 × 128, 15 BIIDERS, JPEG                                                                                                    |
|                         | LICE 2.0 (may 400 Mbit/a)                                                                                                    |
| PC-Anschluss            | USB 2.0 (max. 480 mbl/s)                                                                                                    |
| Akku                    | Eingebauter wiederaufladbarer Lithium-Ionen-Akku (max. 14 Stunden ununterbrochene Wiedergabe)                                                                                                    |
| Stromversorgung         | Netzteil, 5 V, 2 A Gleichstrom                                                                                                    |
| Ladedauer               | Ca. 3 Stunden bei Verwendung des Netzteils (6 Stunden bei iAUDIO X5L)                                                                                                    |
| Tasten                  | Gerät: Multifunktionstaste mit 5 Stellungen (NAVI/MENU, VOL+, VOL-, REW, FF), PLAY, REC, POWER- u. HOLD-Taste                                                                                                    |
|                         | Fernbedienung: PLAY/PAUSE, FF, REW, MENU, VOL+, VOL-, MODE, REC                                                                                                    |
| Display                 | 160 × 128 Pixel TFT-LCD mit 260.000 Farben                                                                                                    |
| Rauschabstand           | 95 dB                                                                                                    |
| Frequenzbereich         | 20 Hz ~ 20 kHz                                                                                                    |
| Ausgang                 | 16 Ohm Kopfhörer: 20 mW + 20 mW                                                                                                    |
| Abmessungen             | Der iAUDIO X5: 103,7 mm × 60,8 mm × 14,3 mm (ohne LCD)                                                                                                    |
|                         | Der iAUDIO X5L: 103,7 mm × 60,8 mm × 18,3 mm (ohne LCD)                                                                                                    |
| Gewicht                 | Der iAUDIO X5: 145 g                                                                                                    |
|                         | Der iAudio X5L: 180,02 g, einschließlich eingebautem Akku                                                                                                    |

### **Technische Daten**

#### 1. Einfache Funktionen

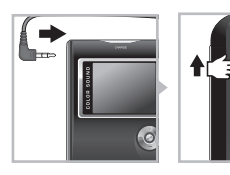

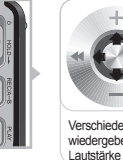

Verschiedene Titel wiederaeben und Lautstärke einstelle

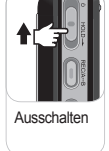

- 1. Schließen Sie die Kopfhörer an das Gerät an (schließen Sie bei Verwendung der Fernbedienung diese an das Hauptgerät und die Kopfhörer an die Fernbedienung an).
- 2. Durch längeres Drücken der Ein-/Aus-Taste nach oben wird das Gerät eingeschaltet.
- 3. Startbildschirm und Standby-Bildschirm (nach dem Logo) werden nacheinander angezeigt (Sie können die Anzeige dieser Bildschirme nach Ihren Vorlieben einstellen).
- Durch Drücken der "PLAY"-Taste wird die Musikwiedergabe gestartet.
- 5. Mit dem Joystick (nach rechts oder links bewegen) können Sie die Titel zur Wiedergabe auswählen. Durch Bewe gen des Joystick nach oben oder unten wird die Lautstärke angepasst.
- Durch längeres Drücken der Ein-/Aus-Taste nach oben wird das Gerät ausgeschaltet.

- Während einer Aufnahme können Sie das Gerät nicht ausschalten.

- Wenn beim Einschalten des Geräts das Netzteil eingesteckt ist, wird der Lademodus automatisch aktiviert und der Standbv-Bildschirm angezeigt.

- Wenn Sie das Gerät bei bestehender USB-Verbindung ausschalten, wird der Lademodus aktiviert, wobei die Stromzufuhr über den USB-Anschluss erfolgt.

- Bei Verwendung eines USB-Hub wird das Aufladen über USB nicht unterstützt.

# 2. Grundfunktionen zur Modusumschaltung

Beispielsweise Umschalten vom Digital-AV-Modus zum FM-Radio-Modus:

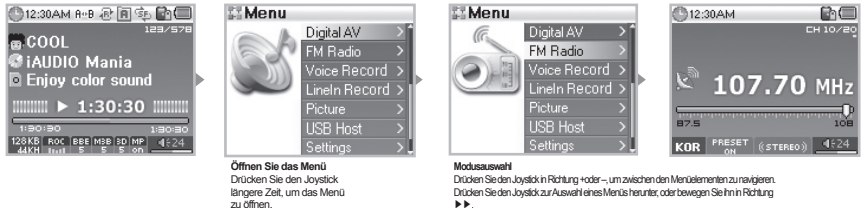

Drücken Sie den Joystick in Richtung 44, um zum vorhergehenden Schritt zu gelangen.

Es gibt 6 Modi (Digital AV, FM Radio, Voice Rec, Line-In Rec, Picture, USB Host).

Halten Sie den Joystick etwa 2 Sekunden lang gedrückt, um zur Modusauswahl zu gelangen.

Der Menübildschirm wird angezeigt. Drücken Sie den Joystick in Richtung + oder -, um das gewünschte Menüelement auszuwählen. Zum Verlassen des Modusmenüs müssen Sie lediglich die Taste "REC" (Aufnahme) drücken. Wenn Sie den Joystick in Richtung **44** bewegen, gelangen Sie zum vorherigen Bildschirm.

Zum Verlassen des Menümodus müssen Sie lediglich die REC-Taste (Aufnahme) drücken oder den Joystick in Richtung ◀ ◀bewegen. Sie gelangen dann zum vorherigen Bildschirm.

#### 3. Grundfunktionen für das Menü

Beispielsweise JetEffect EQ von NOR (Normal) in ROC (Rock) ändern:

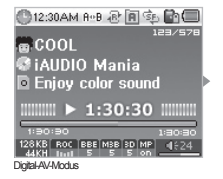

Settings

JetEffect PlayMode Display

E Recording Auswahl dor Monijo

ausgewählten Menüs zu öffnen.

Drücken Sie den Joystick herunter oder bewegen

Sie ihn in Richtung 🕨 🕨. um ein Untermenü des

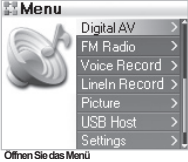

Halten Sie den Joystick 2 Sekunden lang heruntergedrückt, um das Menü zuöfinen

| JetEffect   |  |
|-------------|--|
| Equalizer   |  |
| BBE         |  |
| Mach3BA/Ss  |  |
| MP Enhance  |  |
| 3D Surround |  |
| Pan         |  |
|             |  |

Wenden Sie das gleiche Verfahren zur Auswahl des Fou alizer-Menüs an

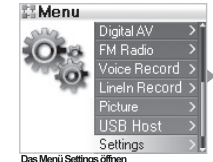

Das Menü Settings öffnen Markieren Sie die Ontion Settings und drücken Sie den Joystick, um da

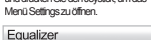

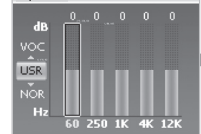

Navigation zwischen den EQ-Ele Drücken Sie den Joystick in Richtung + oder Ausgehend von der Einstellung des NOR-Modus können Sie durch Drücken des Joystick in Richtung - die Einstellung ROC EQ auswählen.

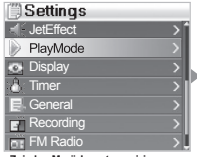

Zwischen Menüelementen navigieren Drücken Sie den Joystick in Richtung + oder-

| JetEffect   |   |
|-------------|---|
| Equalizer   | × |
| BBE         |   |
| Mach3Bass   |   |
| MP Enhance  |   |
| 3D Surround |   |
| Pan         |   |
|             |   |

Menü nach Auswahl von ROC EQ verla Bewegen Sie den Joystick in Richtung 44, oder drücken Sie die Wiedergabetaste.

5-Band-Klangregelung Sie können die 5-Band-Klangregelung durch Antippen des Jovstick oder durch Be egen des Joystick in Richtung ► ► einstellen.

Einstellungen der Menüelemente ändern

Öffnen Sie den Einstellungsbildschirm eines Menüelements der untersten Ebene. Bewegen Sie den Joystick in Richtung + oder -, um den gewünschten Wert einzustellen. Drücken Sie den Joystick, um das Element auszuwählen. Der eingestellte Wert wird sofort übernommen. Drücken Sie nach Abschluss der Einstellung die "PLAY"-Taste, um zurück zum Modusbildschirm zu gelangen.

Einstellung der Menüelemente abbrechen und Menübildschirm schließen Durch Drücken der "REC"-Taste wird der Wert des Menüelements auf den zuletzt gespeicherten Status zurückgesetzt, und der Menübildschirm wird geschlossen.

### Grundfunktionen des Browsers

| Folder X<br>AUDIO (E)<br>A<br>B<br>B<br>B-1<br>C<br>C<br>D | Title<br>01.mp3<br>02.mp3<br>03.mp3<br>04.mp3<br>05.mp3<br>06.mp3<br>06.mp3<br>07.mp3 | Root     MUSIC     BOOKMARK     D-PLAYLIST     PLAYLIST     TEXTFILE     RECORD | 10/100                                                                                      | Root  MUSIC  BOOKMARK  D-PLAYLIST  PLAYLIST  TEXTFILE  RECORD                                                                                                    | Expand<br>Play now<br>Add to List                                                                 | MUSIC<br>BLUE<br>Yesterday,mp3 Page<br>Yesterday,mp3<br>Yesterday,mp3<br>Yesterday,mp3<br>Yesterday,mp3<br>Yesterday,mp3                                                                                                    | 10/100<br>y now<br>I to List                                    |
|------------------------------------------------------------|---------------------------------------------------------------------------------------|---------------------------------------------------------------------------------|---------------------------------------------------------------------------------------------|----------------------------------------------------------------------------------------------------|---------------------------------------------------------------------------------------------------|----------------------------------------------------------------------------------------------------|-----------------------------------------------------------------|
|                                                            | Brov<br>Dur<br>des.<br>Brov                                                           | wseröffnen<br>heinkuzesAntippen<br>Joystäköffnen Sie den<br>vserbildschim.      | Durch die Browser-<br>Elemente navigieren<br>Drücken Sie den Joystick<br>in Richtung + oder | Emmente im Browserausv<br>Wählen Sie den Orcheraus,<br>Drücken Sie den Joystick, und<br>dem Popup-Menü, Expund.<br>Atternativ können Sie den Orc<br>den Joystick in Richtung ►► | välhlen<br>den Sie öffnen möchten.<br>d wählen Sie dann aus<br>dner öffnen, indem Sie<br>bewegen. | M Yesterd ay, mp.3<br>Ausgewählte Datei wiedergeben<br>Wern Sterach Drücken der PLeV-1<br>Joystick die Option, Play now auswahl<br>das Gerätzurück in den MP3-Player-<br>die ausgewählte Datei als<br>Toppen Sie dem Joystick keicht in Richtu<br>m Brusser auswahlte Datei als | äste oder des<br>ilen, wechselt<br>Aodus und spi<br>ng ►► an. D |

#### Browser-Bildschirm öffnen

Tippen Sie den Jovstick leicht an. um den Browser-Bildschirm zu öffnen.

In den Modi Digital AV, Voice Rec, Line-In Rec oder Picture wird der Browser zum Durchsuchen der Ordner nach Dateien geöffnet.

Im FM Tuner-Modus kann mit dem Browser nach Frequenzen gesucht werden.

Im USB Host-Modus wird standardmäßig der Browser-Bildschirm angezeigt.

Elemente im Browser auswählen

Sie können eine ausgewählte Datei durch Drücken der "PLAY"-Taste oder durch Bewegen des Joystick in Richtung abspielen.

Sie können einen ausgewählten Ordener durch Drücken der "PLAY"-Taste oder durch Bewegen des Joystick in Richtung ► ► öffnen.

#### Popup-Fenster des Browsers

Abhängig davon, ob Sie sich im Modus für Ordner, Datei, Datei der Dynamic Playlist oder Radio befinden, wird durch Drücken des Joysticks ein entsprechendes Popup-Fenster geöffnet.

Bewegen Sie den Joystick in Richtung + oder –, um den gewünschten Eintrag im Popup-Fenster auszuwählen. Drücken Sie die "PLAY"-Taste oder bewegen Sie den Joystick in Richtung ▶▶, um die Auswahl zu bestätigen. Drücken Sie die "REC"-Taste, um den Vorgang abzubrechen und das Popup-Fenster zu schließen.

#### Browser schließen

Durch Drücken der "REC"-Taste wird der Browser geschlossen und wieder der ursprüngliche Bildschirm angezeigt.

#### 1. Digital AV-Modus (Multimedia-Dateien und TextViewer-Funktionen)

Der Digital AV-Modus dient dem Abspielen von Audio- und Videodateien bzw. der Anzeige von Textdateien, die auf der Festplatte gespeichert sind.

### - Multimedia-Dateien wiedergeben

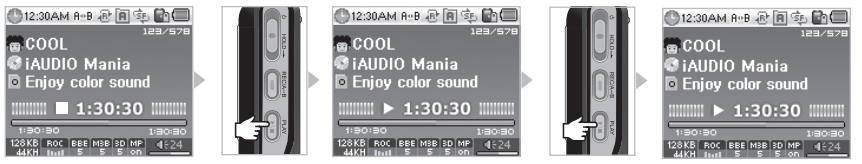

1. Schalten Sie das Gerät ein. Es werden nacheinander Startbildschirm, Logobildschirm und Standby-Bildschirm angezeigt. Letztgenannter zeigt einige Grundinformationen.

2. Drücken Sie die "PLAY"-Taste, wenn Sie Audiodateien oder codierte Videodateien abspielen wollen.

3. Wenn Sie die "PLAY"-Taste drücken, während die Wiedergabe läuft, aktivieren Sie die Pause-Funktion.

4. Wenn Sie während der Wiedergabe den Joystick leicht nach links oder rechts bewegen, wird ein anderer Titel wiedergegeben.

5. Wenn Sie während der Wiedergabe den Joystick nach links oder rechts gedrückt halten, wird der Titelsuchlauf gestartet.

- Bei aktiviertem "AutoPlay" wird während der Wiedergabe der entsprechende Bildschirm angezeigt.

- Bei aktiviertem "Resume" beginnt die Wiedergabe an der Position, an der sie zuletzt unterbrochen wurde.

- Sie können die Lautstärke einstellen, indem Sie den Joystick in Richtung + oder - bewegen.

- Abhängig von der Einstellung unter "Song Title" werden während der Wiedergabe Informationen zum laufenden Titel angezeigt.

-Aufgrund technischer Gegegebenheiten der Festplatte kann es einige Sekunden dauern, bis die Wiedergabe eines Titels gestartet wird.. Es handelt sich dabei nicht um einen Gerätefehler.

- Bei einer hohen Anzahl gespeicherter Titel dauert der Bildschirmaufbau etwas länger. Auch dies ist kein Gerätefehler.

 Im Digital AV-Modus werden maximal 1.999 Ordner und maximal 9.999 Dateien unterstützt (nur abspielbare Audio- und Videodateien, bei anderen Dateien gibt es keine Beschränkungen). Ein Dateiname darf aus maximal 52 Zeichen bestehen. Darüber hinaus gehende Zeichen werden abgeschnitten.

- Für Videodateien, die nicht mit JetAudio codiert wurden, kann keine ordnungsgemäße Funktion garantiert werden.

#### TextViewer-Funktionen

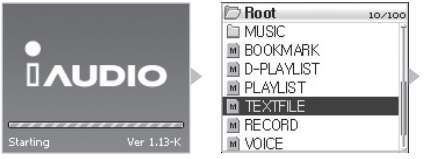

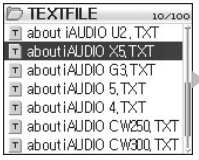

about X5,txt 10200 iAUDIO is an original multi-m edia player brand from Cowon edia player brand from Cowon Systems, it is a super-compa ct, portable digital audio device that supports playbackof vario us multi-media audio files incl uding MP3 files and Mpeg4 im .)

- 1. Schließen Sie den iAUDIO mit dem USB-Kabel an einen PC an.
- 2. Speichern Sie Textdateien, die Sie auf dem iAUDIO anzeigen möchten, im Ordner "TEXTFILE" des Geräts.
- 3. Trennen Sie den iAUDIO vom PC.
- Schalten Sie das Gerät ein, und wählen Sie mit dem Browser eine im Ordner "TEXTFILE" gespeicherte Textdatei aus. Sie können die Textdatei dann anzeigen.
- Wenn Sie den Joystick in Richtung + oder bewegen, können Sie zeilenweise durch den Text navigieren. Bei Bewegen des Joystick in Richtung ◀◀, ▶▶ können Sie seitenweise navigieren.
- 6. Drücken Sie den Joystick, um ein separates Fenster zu öffnen und direkt an eine bestimmte Position zu springen.
- 7. Drücken Sie die "REC"-Taste, um den TextViewer-Modus zu verlassen.

- Während der Anzeige einer Textdatei können Sie Musik abspielen.

- Textdateien müssen unbedingt im Ordner "TEXTFILE" gespeichert werden.
- Es werden Bilddateien mit einer maximalen Größe von 128 KB unterstützt. Für diese Dateien stehen maximal 49 Ordner zur Verfügung. Die maximale Anzahl für Bilddateien ist 99 (Gesamtzahl der im Ordner "PICTURE" speicherbaren Dateien).

#### Blockwiederholung einrichten

Mit der Funktion zur Blockwiederholung kann ein Wiedergabebereich festgelegt werden.

1. Drücken Sie im Digital AV-Modus am Anfang des zu wiederholenden Bereichs die REC (A ◀ ▶ B)-Taste. Das Symbol (A ◀ ▶ ) wird im oberen Statusbalken angezeigt.

2. Drücken Sie die REC (A ◀ ▶ B)-Taste am Ende des zu wiederholenden Bereichs erneut. Das angezeigte Symbol wechselt zu (A ◀ ▶ B). Der ausgewählte Bereich wird nun wiederholt wiedergegeben.

3. Durch erneutes Drücken der "REC"-Taste beenden Sie die Blockwiederholung.

- Der ausgewählte Bereich muss länger als 1 Sekunde sein.

 Wenn während der Einstellung der Blockwiederholung ein anderer Titel ausgewählt wird oder eine Titelsuche durchgeführt wird, endet dadurch automatisch die Blockwiederholung.

- Diese Funktion ist nur auf Audiodateien anwendbar. Für codierte Videodateien kann keine Blockwiederholung eingestellt werden.

# Dynamische Wiedergabeliste (DPL) einrichten

Titel zur DPL hinzufügen

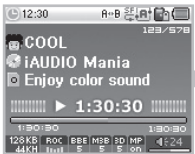

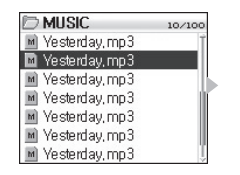

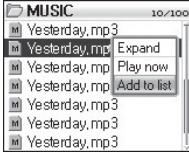

#### Titel aus der DPL entfernen

| 🗁 Root     | 10/100 |
|------------|--------|
| 🗀 MUSIC    |        |
| BOOKMARK   |        |
| D-PLAYLIST |        |
| PLAYLIST   |        |
| TEXTFILE   |        |
| RECORD     |        |
| VOICE      |        |

| D-PLAYLIST       | 10/100 |
|------------------|--------|
| M Vesterday, mp3 | Ť      |
| 🔟 Yesterday, mp3 |        |
| M Yesterday, mp3 | - Ih   |
| M Yesterday, mp3 | - III  |
| M Yesterday, mp3 |        |
| M Yesterday, mp3 |        |
| M Vesterday, mp3 | Î      |

| D-PLAYLIST      | 10/100    |
|-----------------|-----------|
| 🔟 Yesterday, mp | 3'        |
| 📓 Yesterday, mp | Play now  |
| 🖻 Yesterday, mp | Remove    |
| M Yesterday, mp | RemoveAll |
| M Yesterday, mp | 3         |
| M Yesterday, mp | 3         |
| M Yesterday, mp | 3         |

Die DPL ermöglicht eine einfache Bearbeitung, Auflistung und Wiedergabe der gewünschten Titel. Ein besonderer Ordner mit der Bezeichnung "D-PLAYLIST" ist bereits auf der Festplatte eingerichtet. Dieser Ordner wird von einem Computer nicht erkannt.

Der DPL können Titel hinzugefügt werden (oder Titel daraus entfernt werden). Durch Öffnen des Ordners "D-PLAYLIST" erhalten Sie Zugriff auf diese Titel.

- 1. Wenn Sie einen Titel der DPL der hinzufügen möchten, öffnen Sie im Browser das Popup-Fenster für diesen Titel und wählen "Add To List" (Der Liste hinzufügen) aus.
- Wenn Sie einen Titel aus der DPL entfernen möchten, öffnen Sie das Popup-Fenster f
  ür diesen Titel und w
  ählen Sie "Remove" (Entfernen).

- Wenn Sie für einen Ordner die Option "Add To List" wählen, werden alle Titel im Ordner der DPL hinzugefügt.

- Um alle Titel aus der "D-PLAYLIST" zu entfernen, wählen Sie die Option "Remove All" (Alle entfernen) aus dem Popup-Menü aus.

- Beim Entfernen der Titel aus der "D-PLAYLIST" werden lediglich Verknüpfungen entfernt. Wenn Sie die Dateien tatsächlich entfernen wollen,

müssen Sie diese im USB-Host-Modus oder bei am PC angeschlossenem Gerät löschen.

- Der DPL können maximal 200 Dateien hinzugefügt werden.

#### Bookmark einrichten

Titel zu BOOKMARK hinzufügen

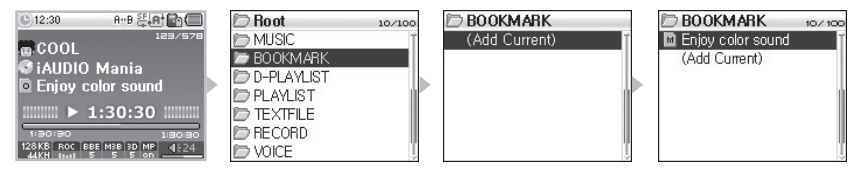

Titel aus BOOKMARK entfernen

| D Root 10/10 | BOOKMARK 10/100    | BOOKMARK 10/ 100          |
|--------------|--------------------|---------------------------|
| 🗁 MUSIC      | 🛛 M Yesterday, mp3 | M Yesterday, mp3T         |
| 🗁 BOOKMARK   | 🔟 Yesterday, mp3   | M Vesterday, mp Play now  |
| D-PLAYLIST   | M Yesterday, mp3   | M Vesterday, mp Remove    |
| D PLAYLIST   | M Yesterday, mp3   | M Vesterday, mp RemoveAll |
| D TEXTFILE   | M Yesterday, mp3   | M Vesterday, mp3          |
| E RECORD     | (Add Current)      | (Add Current)             |
| D VOICE      | Î Û                | Ţ                         |

Mit der Bookmark-Funktion kann jedem Titel ein beliebiger Startpunkt zugeordnet werden.

Ein besonderer Ordner mit der Bezeichnung "BOOKMARK" ist bereits auf der Festplatte eingerichtet. Dieser Ordner wird von einem Computer nicht erkannt.

Wenn Sie für eine bestimmte Datei ein Bookmark setzen, können Sie die Datei ab der gewählten Position abspielen.

- Navigieren Sie während der Wiedergabe einer Datei mit dem Browser zum Ordner "BOOKMARK" (der oberste Ordner).
- Drücken Sie zur Einrichtung eines Bookmark auf "Add Current" (Aktuelle hinzufügen) an der gewünschten Position im Ordner.
- 3. Wählen Sie eine Datei im Ordner "BOOKMARK" aus, um eine mit einem Bookmark versehene Datei abzuspielen.
- 4. Wenn Sie einen mit einem Bookmark versehenen Titel entfernen wollen, öffnen Sie im Ordner "BOOKMARK" das Popup-Fenster für diesen Titel, und wählen Sie "Remove" (Entfernen).

<sup>-</sup> Wenn bereits ein Bookmark für eine Datei gesetzt wurde, wird mit "Add Current" die Position des Bookmark geändert.

<sup>-</sup> Um alle Titel aus dem Ordner "BOOKMARK" zu entfernen, wählen Sie die Option "Remove All" (Alle entfernen) aus dem Popup-Menü aus.

 <sup>-</sup> Beim Entfernen der Titel aus dem Ordner "BOOKMARK" werden lediglich Verknüpfungen entfernt. Wenn Sie die Dateien tatsächlich entfernen wollen, müssen Sie diese im USB-Host-Modus oder bei am dem PC angeschlossenen Gerät löschen.

<sup>-</sup> BOOKMARK können maximal 20 Dateien hinzugefügt werden.

<sup>-</sup> BOOKMARK bietet keine Unterstützung für Videodateien.

#### Wiedergabeliste (M3U-Playlist) einrichten

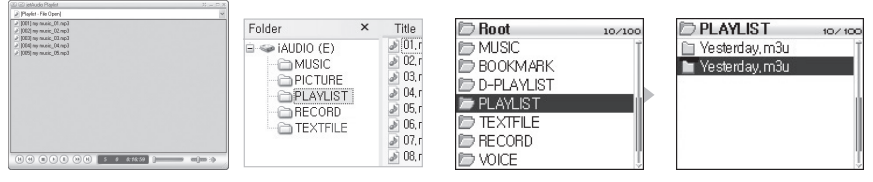

Ein Ordner mit der Bezeichnung "PLAYLIST" wurde bereits auf der obersten Ordnerebene der Festplatte eingerichtet. Dadurch besteht die Möglichkeit, eine Wiedergabeliste (M3U) nach Belieben zusammenzustellen. (Eine M3U-Datei ist eine Listendatei, in der die Reihenfolge von Audiodateien eingetragen ist.)

- 1. Schließen Sie das iAUDIO mit dem USB-Kabel an einen PC an, um eine M3U-Datei zu erstellen.
- 2. Starten Sie ein Programm, mit dem Sie M3U-Dateien erstellen können (JetAudio, WinAmp).
- Ziehen Sie die auf dem iAUDIO befindlichen Dateien in die Wiedergabelisten der verwendeten Programme. Sie können die Liste dann bearbeiten und als M3U-Datei speichern.
- 4. Speichern Sie die erstellten M3U-Dateien im Ordner "PLAYLIST" auf dem iAUDIO.
- 5. Trennen Sie das iAUDIO vom PC.
- Schalten Sie das iAUDIO ein. Über den Browser können Sie die im Ordner "PLAYLIST" enthaltenen M3U-Dateien öffnen und die darin befindlichen Titel abspielen.

- Bei einer M3U-Datei handelt es sich nicht um eine Audiodatei. Die Datei ist lediglich eine Wiedergabeliste für Audiodateien. Beim Löschen einer M3U-Datei bleiben Audiodateien daher unangetastet.

- M3U-Dateien müssen unbedingt im Ordner "PLAYLIST" gespeichert werden.

 Eine M3U-Datei für die auf dem iAUDIO gespeicherten Titel muss erstellt werden, während das Gerät mit einem PC verbunden ist. Wenn eine M3U-Datei auf dem PC befindliche Dateien enthält oder Dateien vom PC aus hinzugefügt wurden, nachdem das iAUDIO angeschlossen wurde, kann diese auf dem iAUDIO nicht ordnungsgemäß wiedergegeben werden.

- Es werden M3U-Dateien bis zu einer Größe von 128 KB unterstützt. Die Dateien können in bis zu 99 Ordnem gespeichert werden. Eine M3U-Datei kann maximal 999 Titel enthalten.

### 2. FM Radio-Modus (UKW-Programme empfangen)

Im FM Radio-Modus können Sie Sendefrequenz auswählen und die entsprechenden Radioprogramme hören.

- UKW-Programme empfangen
- 1. Schalten Sie das Gerät ein, und wechseln Sie in den FM Radio-Modus. [Informationen dazu finden Sie unter "2) Grundfunktionen → 2. Grundfunktionen zur Modusumschaltung".]
- 2. Durch kurzes Antippen des Joystick in Richtung 44, **b** können Sie die Frequenz in 0,1 kHz-Schritten ändern.
- 3. Wenn Sie den Joystick in Richtung ◀◀, ▶▶ gedrückt halten, wird automatisch ein Sender mit gutem Empfang gesucht.

- Wenn Sie vor dem Ausschalten des Geräts den Radioempfang genutzt haben, wird beim nächsten Einschalten der Radio-Modus automatisch wieder eingestellt.

#### FM Radio aufnehmen

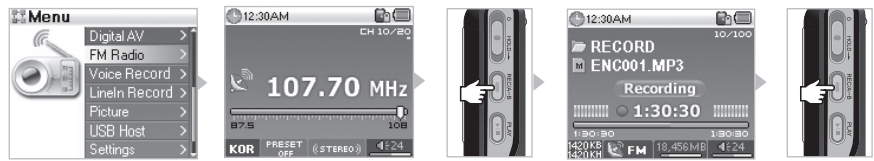

- 1. Schalten Sie das Gerät ein, und wechseln Sie in den FM Radio-Modus. [Informationen dazu finden Sie unter "2) Grundfunktionen → 2. Grundfunktionen zur Modusumschaltung".]
- 2. Wählen Sie den aufzunehmenden Sender aus.
- 3. Die Aufnahme startet, wenn Sie die "REC"-Taste länger gedrückt halten.
- 4. Durch erneutes Drücken der "REC"-Taste wird die Aufnahme gestoppt.

#### 3. Voice Record-Modus (Sprachaufnahme mit eingebautem Mikrofon)

Im Voice Record-Modus können Sprachaufnahmen mit dem eingebauten Mikrofon angefertigt werden.

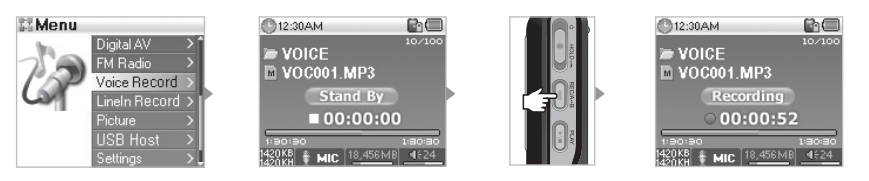

- 1. Schalten Sie das Gerät ein, und wechseln Sie in den Voice Record-Modus.
- 2. Drücken Sie zum Starten der Aufnahme die "REC"-Taste.
- 3. Durch erneutes Drücken der "REC"-Taste wird die Aufnahme gestoppt.
- 4. Durch Drücken der "PLAY"-Taste wird die Wiedergabe einer aufgenommenen Datei gestartet.

Wenn Sie bei der Wiedergabe z. B. die Suchfunktion benötigen, können Sie die Wiedergabe im Digital AV-Modus starten und dort den Browser aufrufen.
 Wenn Sie vor dem Ausschalten des Geräts den Voice Record-Modus genutzt haben, wird beim nächsten Einschalten dieser Modus automatisch wieder eingestellt.

- Bei der Aufnahme wird mehr Batteriestrom als im Normalbetrieb verbraucht. Achten Sie vor der Aufnahme auf einen voll geladenen Akku.
- Die aufgenommene Datei wird im Ordner "VOICE" auf der obersten Ordnerebene gespeichert.

- Die maximale Dateigröße für eine einzelne Aufnahme beträgt 268 MB. Bei Überschreiten dieser Kapazität wird eine neue Datei erstellt und die Aufnahme damit fortgesetzt.

- Wenn auf der Festplatte weniger als 128 MB freier Speicherplatz zur Verfügung stehen, wird die Aufnahme nicht gestartet. Wenn der Speicherplatz bei der Aufnahme auf unter 128 MB sinkt, wird die Aufnahme gestoppt.

- Es können bis zu 999 Dateien aufgenommen werden.

# 4. Line-In Record-Modus (Aufnahme über ein Stereokabel)

Im Line-In Record-Modus können Sie über das mitgelieferte Stereokabel Audiosignale von einem anderen Gerät auf dem iAUDIO aufnehmen.

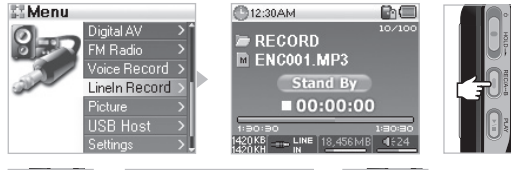

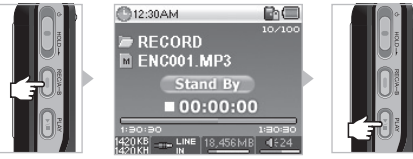

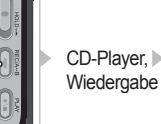

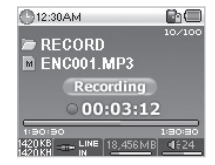

- Schließen Sie den Kopfhörerausgang eines CD-Players mit dem Stereokabel an die Line-In-Buchse des iAUDIO an.
- 2. Schalten Sie das Gerät ein, und wechseln Sie in den Line-In-Modus.
- 4. Wenn Sie die Wiedergabe am CD-Player starten, beginnt das iAUDIO mit der Aufnahme.
- 5. Durch erneutes Drücken der "REC"-Taste wird die Aufnahme gestoppt.
- Wenn Sie die aufgenommene Datei anh
  ören wollen, m
  üssen Sie die "PLAY"-Taste dr
  ücken (darauf achten, dass die Kopfh
  örer angeschlossen sind).

 Wenn Sie bei der Wiedergabe z. B. die Suchfunktion benötigen, können Sie die Wiedergabe im Digital AV-Modus starten und dort den Browser aufrufen.
 Wenn Sie vor dem Ausschalten des Geräts den Line-In-Modus genutzt haben, wird beim nächsten Einschalten dieser Modus automatisch wieder einoestellt.

- Bei der Aufnahme wird mehr Batteriestrom als im Normalbetrieb verbraucht. Achten Sie vor der Aufnahme auf einen voll geladenen Akku.

- Die aufgenommene Datei wird im Ordner "VOICE" auf der obersten Ordnerebene gespeichert.

 - Qualität und mögliche Länge der Aufnahme sind von den Einstellungen zur Aufnahmequalität abhängig sowie von der Empfangsqualität des Senders.
 - Die maximale Dateigröße für eine einzelne Aufnahme beträgt 268 MB. Bei Überschreiten dieser Kapazität wird eine neue Datei erstellt und die Aufnahme damit fontsestett.

- Wenn auf der Festplatte weniger als 128 MB freier Speicherplatz zur Verfügung stehen, wird die Aufnahme nicht gestartet. Wenn der Speicherplatz bei der Aufnahme auf unter 128 MB sinkt. wird die Aufnahme gestoppt.

- Es können bis zu 999 Dateien aufgenommen werden.

# 5. Picture-Modus (Bildbetrachtung)

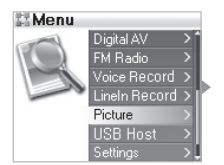

| D PICTURE       | 10/100                                                                                                    |
|-----------------|----------------------------------------------------------------------------------------------------|
| 🔊 picture01.jpg | í a church a church a |
| 🗿 picture02.jpg |                                                                                                    |
| 🗊 picture03.jpg |                                                                                                    |
| 🗊 picture04,jpg |                                                                                                    |
| 🗿 picture05,jpg |                                                                                                    |
| 🔋 picture06,jpg |                                                                                                    |
| 🗊 picture07.jpg |                                                                                                    |

| D PICTURE       | 10/100    |
|-----------------|-----------|
| 🔋 picture01.jpg |           |
| 🗊 picture02,jpg | View      |
| 🗊 picture03,jpg | Wallpaper |
| 🗊 picture04.jpg |           |
| 🗊 picture05,jpg |           |
| 🗊 picture06,jpg |           |
| 🗊 picture07.jpg |           |

- 1. Schließen Sie das iAUDIO mit dem USB-Kabel an einen PC an.
- 2. Speichern Sie Bilddateien, die Sie auf dem iAUDIO anzeigen wollen, im Ordner "PICTURE" des Gerätes.
- 3. Trennen Sie das iAUDIO vom PC.
- 4. Schalten Sie das Gerät ein, und wechseln Sie in den Picture-Modus.
- 5. Sie können die im Ordner "PICTURE" gespeicherten Bilder sehen.
- Durch Drücken der "PLAY"-Taste wird eine Miniaturansicht der Bilder angezeigt und eine Schnellsuchfunktion bereitgestellt.
- Kurzes Drücken des Joysticks öffnet den Browser. Wenn Sie die gewünschte Datei ausgewählt haben, können Sie durch kurzes Drücken des Joystick ein Popup-Fenster öffnen.
- Wenn Sie dort "View" auswählen, wird das Bild angezeigt. Wenn Sie "Wallpaper" auswählen, wird dieses Bild als Hintergrundbild f
  ür den Desktop verwendet.
- 10. Sie können den Picture-Modus verlassen, indem Sie das Gerät ausschalten oder durch längeres Gedrückthalten des Joystick einen anderen Modus aufrufen.

- Es wird ausschließlich das Format JPG (keine Progressive-Formate) unterstützt.

- Bilddateien müssen unbedingt im Ordner "PICTURE" gespeichert werden.
- Im Ordner "PICTURE" können keine Unterordner angelegt werden.

- Es werden Bilddateien mit einer maximalen Größe von 2,5 MB unterstützt. Für diese Dateien stehen maximal 999 Ordner zur Verfügung. Die maximale Anzahl für Bilddateien ist 4999 (Gesamtzahl der im Ordner "PICTURE" speicherbaren Dateien).

### 6. USB Host-Modus (Dateiaustausch mit kompatiblen Geräten)

Im USB Host-Modus können Dateien und Ordner zwischen dem iAUDIO und USB-kompatiblen Geräten wie Digitalkameras und Lesegeräten ausgetauscht werden.

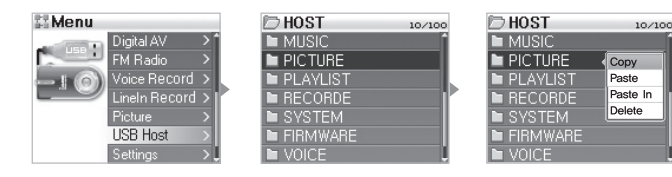

| 🗁 HOST        | 10/100 |
|---------------|--------|
| MUSIC         | Î      |
| LOGOJNC, ILB  | Сору   |
| NED_LIC,SYS   | Paste  |
| 📄 iAUDIO, avi | Delete |
| SYSTEM        |        |
| FIRMWARE      |        |
| VOICE         |        |

- 1. Schalten Sie das Gerät ein, und wechseln Sie in den USB Host-Modus.
- 2. Ordner und Dateien des iAUDIO werden wie im Browser angezeigt.
- 3. Auch Navigation und Öffnen von Ordnern funktioniert im USB Host-Modus wie beim Browser.
- 4. Wenn ein Ordner ausgewählt wird, erscheint ein Popup-Fenster mit vier Menüpunkten.
  - · Copy : Der ausgewählte Ordner wird in der Zwischenablage gespeichert.
  - · Paste : Der Inhalt der Zwischenablage wird in den momentan geöffneten Ordner kopiert.
  - · Paste In : Der Inhalt der Zwischenablage wird in den momentan ausgewählten Ordner kopiert.
  - · Delete : Der ausgewählte Ordner wird gelöscht.
- 5. Wenn ein Ordner ausgewählt wird, erscheint ein Popup-Fenster mit drei Menüpunkten.
  - · Copy : Die ausgewählte Datei wird in der Zwischenablage gespeichert.
  - · Paste : Der Inhalt der Zwischenablage wird in den momentan geöffneten Ordner kopiert.
  - · Delete : Die ausgewählte Datei wird gelöscht.
- Sie k
   k
   önnen den USB Host-Modus verlassen, indem Sie das Ger
   ät ausschalten oder die Men
   ütaste l
   ängere Zeit
   gedr
   ückt halten.

- Auf der obersten Ordnerebene des iAUDIO bzw. des USB-kompatiblen Gerätes befinden sich die Ordner "HOST" und "DEVICE".

- Das iAUDIO unterstützt nicht die gleichzeitige Auswahl mehrerer Dateien. Ein gleichzeitiges Verschieben von Dateien ist mit Hilfe von Ordnerm möglich.

- Die Zwischenablage ist ein virtueller Speicherplatz für kopierte Dateien und Ordner.

- Die Gesamtlänge des Pfads zu Dateien und Ordnern, die kopiert werden sollen, unterliegt einer Beschränkung. Sie sollten es daher vermeiden, Ordner aus einer tiefen Pfadstruktur herauszukopieren.

- Im USB Host-Modus werden maximal 1499 Ordner und 2999 Dateien unterstützt.

#### USB-kompatible Geräte verwenden

| 🕒 12:30 R+B 똗 🔒 💼 🔲           | SI Menu                | HOST COCOMBFree 10/100 |          | DEVICE   |
|-------------------------------|------------------------|------------------------|----------|----------|
| 123/578                       | Digital AV >           | MUSIC 1                | • x      | COWON >  |
|                               | FM Radio >             | PICTURE                |          | iaudio > |
| Epiou color cound             | 👝 👔 🍙 Voice Record > . | PLAYLIST               | OB IN    |          |
|                               | Lineln Record >        | RECORDE                | <b>F</b> |          |
| 1:30:30                       | Picture >              | SYSTEM                 |          |          |
| 1:30:30 1:30:30               | USB Host >             | FIRMWARE               | P/III    |          |
| 128 KB ROC BBE M38 30 MP 4824 | Settings >             | VOICE                  |          |          |

- 1. Verbinden Sie den USB Host-Anschluss des iAUDIO über ein USB-Host-Kabel mit einem USB-Anschluss am externen USB-Gerät.
- 2. Schalten Sie das Gerät ein, und wechseln Sie in den USB Host-Modus.
- Wenn "HOST" als Modus angezeigt wird, müssen Sie die "REC"-Taste gedrückt halten, bis die Anzeige des Modus zu "DEVICE" wechselt.
- 4. Das Kopieren und Löschen von Ordnern und Dateien funktioniert wie gewohnt. Wenn Sie jedoch eine Datei oder einen Ordner vom USB-Gerät auf das iAUDIO kopieren wollen, müssen Sie die Datei bzw. den Ordner markieren, durch längeres Drücken der "REC"-Taste den Modus ändern und anschließend "Paste" (Einfügen) oder "Paste In" (Einfügen in) auswählen.
- 5. Entfernen Sie nach dem Kopier- oder Löschvorgang das USB Host-Kabel auf beiden Seiten.
- Sie k
   k
   önnen den USB Host-Modus verlassen, indem Sie das Ger
   ät ausschalten oder die Men
   ütaste l
   ängere Zeit
   gedr
   ückt halten und dadurch in einen anderen Modus wechseln.
- Die erstmalige Verbindung zweier USB-kompatibler Geräte kann etwas länger dauern.
- Bei längerem Drücken der "REC"-Taste wird der Modus gewechselt. Dies erfordert eine gewisse Zeit.
- Wenn das externe Gerät nicht erkannt wird, findet kein Wechsel des Modus statt.
- Die Gesamtlänge des Pfads zu Dateien und Ordnern, die kopiert werden sollen, unterliegt einer Beschränkung. Sie sollten es daher vermeiden, Ordner aus einer tiefen Pfadstruktur herauszukopieren.
- Im USB Host-Modus werden maximal 1499 Ordner und 2999 Dateien des externen Geräts unterstützt.

# 7. Tastenfunktionen (tabellarische Übersicht über die Tastenfunktionen in den einzelnen Modi) ■ Browser-Modus

| Taste   |              | Tastendruck | Bei Auswahl von Dateien                                                            | Bei Auswahl von Ordnern             |
|---------|--------------|-------------|------------------------------------------------------------------------------------|-------------------------------------|
| Play    |              | •           | Wechsel in den Wiedergabemodus nach<br>Wiedergabe der ausgewählten Datei           | Öffnet den ausgewählten Ordner      |
| FF      | FF +         | •           | Wiedergabe der ausgewählten Datei, wobei<br>der Browser-Modus nicht verlassen wird | Öffnet den ausgewählten Ordner      |
|         | -            |             |                                                                                    |                                     |
| REW     | +            | •           | Öffnet den übergeordneten Ordner                                                   | Öffnet den übergeordneten Ordner    |
|         |              |             |                                                                                    |                                     |
| MENU    | * <b>*</b> * | •           | Popup-Menü                                                                         | Popup-Menü                          |
| +       | * Ö *        |             | Bewegt den Auswahlcursor nach oben                                                 | Bewegt den Auswahlcursor nach oben  |
| -       |              |             | Bewegt den Auswahlcursor nach unten                                                | Bewegt den Auswahlcursor nach unten |
| REC/A⇔B |              |             | Wechselt in den Wiedergabemodus                                                    | Wechselt in den Wiedergabemodus     |
|         |              |             |                                                                                    |                                     |

## Digital AV-Modus

Î

ļ

| Taste   |   | Tastendruck | Im Stoppbetrieb                | Während der Wiedergabe                                                        |
|---------|---|-------------|--------------------------------|-------------------------------------------------------------------------------|
| Play    |   |             | Wiedergabe der aktuellen Datei | Stoppt die Wiedergabe der aktuellen Datei                                     |
|         |   |             | Dient der Einstellung          | Dient der Einstellung                                                         |
| FF      | + | •           | Wechsel zur nächsten Datei     | 5 oder 10 Sek. überspringen, je nach Einstel-<br>lung auch Titel überspringen |
|         | - |             | Wechsel zur nächsten Datei     | Schnelles Vorspulen                                                           |
| REW     | + | •           | Wechsel zur vorherigen Datei   | 5 oder 10 Sek. überspringen, je nach Einstel-<br>lung auch Titel überspringen |
|         | - |             | Wechsel zur vorherigen Datei   | Schnelles Zurückspulen                                                        |
| MENU    | + | •           | Browser-Modus                  | Browser-Modus                                                                 |
|         |   |             | Setup-Menü                     | Setup-Menü                                                                    |
| +       |   |             | Lautstärke erhöhen             | Lautstärke erhöhen                                                            |
| -       |   |             | Lautstärke verringern          | Lautstärke verringern                                                         |
| REC/A⇔B |   |             |                                | Blockwiederholung einstellen/aufrufen                                         |
|         |   |             | Dient der Einstellung          | Dient der Einstellung                                                         |

Bei Tastenfunktionen bedeutet 
einmaliges Drücken und mindestens 1-sekündiges Gedrückthalten der Taste.

# 18 Tastenfunktionen der einzelnen Modi

| Taste   |                       | Tastendruck | Im Stoppbetrieb                              | Im Preset-Modus                                   |
|---------|-----------------------|-------------|----------------------------------------------|---------------------------------------------------|
| Play    |                       | •           | Wechsel in den Preset-Modus                  | Wechsel in den Normalmodus                        |
| FF      | *                     | •           | Frequenz erhöhen                             | Wechselt zum nächsten gespeicherten<br>Sender     |
|         |                       |             | Automatische Suche des nächsten<br>Senders   | Wechselt zum nächsten gespeicherten<br>Sender     |
| REW C   | * •                   | •           | Frequenz verringern                          | Wechselt zum vorherigen gespeicherten<br>Sender   |
|         | -                     |             | Automatische Suche des vorherigen<br>Senders | Wechselt zum vorherigen ges-<br>peicherten Sender |
| MENU    | +                     | •           | Einstellen des Preset-Modus                  | Einstellen des Preset-Modus                       |
|         |                       |             | Setup-Menü                                   | Setup-Menü                                        |
| +       | +                     |             | Lautstärke erhöhen                           | Lautstärke erhöhen                                |
| -       | Lautstärke verringern |             | Lautstärke verringern                        | Lautstärke verringern                             |
| REC/A⇔B |                       | •           | Aufnahme starten/stoppen                     | Aufnahme starten/stoppen                          |

#### FM Radio-Modus

# Voice Record- / Line-In Record-Modus

| Taste   |        | Tastendruck | Im Stoppbetrieb                    | Während der Aufnahme               |  |
|---------|--------|-------------|------------------------------------|------------------------------------|--|
| Play    |        | •           | Wiedergabe der aufgenommenen Datei | Pause oder Fortsetzen der Aufnahme |  |
| MENU    | MENU + |             | Browser-Modus                      |                                    |  |
| -       |        |             | Setup-Menü                         |                                    |  |
| +       |        |             | Lautstärke erhöhen                 |                                    |  |
| -       | *      |             | Lautstärke verringern              |                                    |  |
| REC/A⇔B | •      |             | Aufnahme starten                   | Aufnahme stoppen                   |  |
|         |        |             |                                    |                                    |  |

Beim Tastendruck bedeutet 🌑 das einmalige kurze Drücken der Taste und 💷 das Gedrückthalten der Taste für mindestens 1 Sekunde.

# 1. Menü-Index

| TT Menu     | Digital AV        | 📑 General                                      | Skip Length                                                                                                    |  |  |
|-------------|-------------------|------------------------------------------------|----------------------------------------------------------------------------------------------------|--|--|
|             | FM Radio          |                                                | Scan Speed                                                                                                    |  |  |
|             | Voice Record      |                                                | Resume                                                                                                    |  |  |
|             | LineIn Record     |                                                | AutoPlay                                                                                                    |  |  |
|             | Picture           |                                                | Fadeln                                                                                                    |  |  |
|             | USB Host          |                                                | Controls                                                                                                    |  |  |
|             | Settings          | •                                              | USB Mode                                                                                                    |  |  |
|             |                   |                                                | Load Default                                                                                                    |  |  |
| Settings    |                   | Recording                                      | FM Radio bps                                                                                                    |  |  |
| JetEffect   | Equalizer         |                                                | Line-in bps                                                                                                    |  |  |
|             | BBE               |                                                | Voice bps                                                                                                    |  |  |
|             | Mach3Bass         |                                                | Line Volume                                                                                                    |  |  |
|             | MP Enhance        |                                                | Mic Volume                                                                                                    |  |  |
|             | 3D Surround       |                                                | Auto Sync                                                                                                    |  |  |
|             | Pan               |                                                | Voice Active                                                                                                    |  |  |
| PlayMode    | Boundary          | <b>FM</b> Radio                                | Stereo                                                                                                    |  |  |
|             | Repeat            |                                                | FM Region                                                                                                    |  |  |
|             | Shuffle           | Information                                    |                                                                                                    |  |  |
| 💽 Display   | Language          |                                                |                                                                                                    |  |  |
|             | Song Title        |                                                |                                                                                                    |  |  |
|             | Play Time         |                                                |                                                                                                    |  |  |
|             | Album Scroll      |                                                |                                                                                                    |  |  |
|             | Title Scroll      |                                                |                                                                                                    |  |  |
|             | WallPaper         |                                                |                                                                                                    |  |  |
|             | Status Bar        |                                                |                                                                                                    |  |  |
|             | Lyrics            |                                                |                                                                                                    |  |  |
|             | Scroll Speed      |                                                |                                                                                                    |  |  |
|             | Contrast(M)       |                                                |                                                                                                    |  |  |
|             | Contrast(R)       |                                                |                                                                                                    |  |  |
|             | Brightness(M)     |                                                |                                                                                                    |  |  |
|             | Backlight Time(M) |                                                | <ul> <li>Das Setup-Menü kann sich im Zuge künftiger<br/>Aktualisierungen der Firmware ändern.</li> <li>Die Sprache des Setup-Menüs kann unter "5) Display → 1.<br/>Language". Die Standardeinstellung ist "Englisch".</li> <li>Informationen zur Benutzung des Setup-Menüs finden Sie<br/>unter "2. Grundfunktionen → 3. Grundfunktionen für das</li> </ul> |  |  |
|             | Backlight Time(R) | - Das Setup-Menü kar<br>Aktualisierungen der F |                                                                                                    |  |  |
| ()<br>Timer | Clock             | - Die Sprache des Set                          |                                                                                                    |  |  |
|             | Alarm             | Language". Die Standa     Informationen zur Be |                                                                                                    |  |  |
|             | Sleep             | unter "2. Grundfunktior                        |                                                                                                    |  |  |
|             | AutoOff           | Menü".                                         |                                                                                                    |  |  |